## **Client Install Instructions**

For both methods below, the name of the Informatica database server can be found on any PC with the Informatica software installed, by logging into Informatica, clicking on the orange menu button (top left) and selecting 'About' for versions prior to v4.1, or 'Support' and then 'Details' for later versions. The database server name is given approximately halfway down the information shown, and will look something like 'Database server: E5540'. Make a note of the server name (as it will be needed to replace XXXXX further through these instructions).

## Method 1

CLIENT INSTALLATION: - To Install on the individual surgery PCs:

Go to the relevant PC

Click on START

Click COMPUTER

Click on the plus sign next to NETWORK (this will give a list of all the computers in the surgery)

Click on the computer called XXXXX (where XXXXX is the name of the Informatica database server

as noted above). This will show folders available on that computer.

Double click on the 'icap' folder (this will show the files in that folder)

Double click on the setup icon

After a short period of time the Informatica icon should be available on the desktop

## Method 2

CLIENT INSTALLATION: - To Install on the individual surgery PCs:

Go to the relevant PC

Click on START

Search Run

In the run box that appears type <u>\\XXXXX\icap\setup.exe</u> (where XXXXX is the name of the Informatica database Server as noted above)

Click OK Click INSTALL After a short period of time the Informatica icon should be available on the desktop